# Anmeldeanleitung Zum Verbleib bei den Lernenden und Erziehenden

Handewitt, 10.11.2020

An die Erziehungsberechtigten und Schülerinnen und Schüler der Siegfried-Lenz-Schule Handewitt

## Anmeldung und Nutzung der Online-Plattform IServ

Sehr geehrte Erziehungsberechtigte, liebe Schülerinnen und Schüler,

in den Tagen der Schulschließung vor den Sommerferien konnten wir einmal mehr feststellen, wie wichtig es ist, miteinander in Kontakt zu bleiben und Ihnen und euch wichtige Informationen zukommen zu lassen. Mit **IServ** steht uns nun eine Lösung zur Verfügung, die sowohl der Aufrechterhaltung der Kommunikation dient, als auch und besonders gut geeignet ist, digitales Lernen zu vermitteln.

Die Nutzung dieser digitalen Plattform an der SLS steht seit Anfang des Schuljahres fest und soll nun im Herbst 2020 umgesetzt werden.

Folgende Möglichkeiten bietet IServ in der aktuellen Variante:

- Bereitstellung von Übungs- und Unterrichtsmaterial, individuell für jede Klasse
- einen datenschutzkonformen Messenger (ähnlich WhatsApp) zur schnellen und einfachen Kommunikation zwischen Lehrern und Schülern
- eine E-Mail Adresse für jede/n Schülerin/Schüler
- die Möglichkeit für Videokonferenzen
- gemeinsamer und auch klassenspezifischer Kalender

Wir erhoffen uns, dass so alle Schülerinnen und Schüler die Möglichkeit haben, noch einfacher auf digitale Aufgaben zuzugreifen und mit uns in Kontakt zu bleiben.

**Voraussetzung für die Nutzung** ist ein internetfähiges Endgerät (z.B. Smartphone, Tablet, Laptop, PC etc.), sowie eine entsprechende Internetverbindung. IServ kann über den Browser oder die App für iOS bzw. Android genutzt werden. Für Videokonferenzen wird Google Chrome, Microsoft Edge oder Firefox als Browser empfohlen. Ein Einführungsvideo für Schülerinnen und Schüler gibt es hier:

### https://iserv.eu/videos/erste-schritte/schueler

Der Zugriff auf unsere IServ-Plattform erfolgt über die Browser-Adresse:

## https://sls-handewitt.de

Die **Erstanmeldung muss über einen Browser** (Internet Explorer, Firefox, Chrome, Edge, Safari etc.) durchgeführt werden. **Nicht über die App!** Erst nachdem man sich ein eigenes Passwort vergeben hat, kann man die IServ-App benutzen. Diese findet man in den App-Stores (Apple App Store, Google Play App Store etc.).

Alle Schülerinnen und Schüler können sich ab sofort mit ihrem individuellen Account-Namen und Passwort anmelden. ACHTUNG: Umlaute wie ü, ä, ö werden als ue, ae, oe geschrieben und wer einen zweiten Vornamen hat, muss diesen ebenfalls mit einbeziehen (siehe Beispiel).

### Account-Name:

#### vorname.nachname

- (z.B. Max Mustermann = max.musterman)
- (z.B. Max Martin Mustermann = max.martin.mustermann)
- (z.B. Max-Martin Mustermann = max-martin.mustermann)
- (z.B. Mäx.Müstermänn = maex.muestermaenn)

## Passwort (Geburtsdatum): tt.mm.jjjj (z.B. 01.06.2007)

Das Passwort <u>muss</u> bei der ersten Anmeldung geändert werden (das neue Passwort bitte gut merken/notieren). Wir haben keine Möglichkeiten das Passwort herauszufinden!

Bis mindestens zur 8. Klasse empfehlen wir den IServ Account als "Familien-Account" gemeinsam zu führen. Das bedeutet, dass sowohl Schülerinnen und Schüler als auch Eltern und Erziehungsberechtigte sich das Passwort merken/aufschreiben sollten.

Damit wir IServ zügig sinnvoll einsetzen können, ist es wichtig, dass sich möglichst schnell **alle** Schülerinnen und Schüler am System anmelden und sich auch täglich einmal dort einloggen, um nach neuen Informationen zu schauen.

Bei Schwierigkeiten mit der Anmeldung bitte gerne die Klassenleitungen ansprechen.

Mit freundlichen Grüßen

Malte Bachmann Schulleiter